## Uploading Videos to 3C Media and Requesting Captioning Service

Go to the 3cmediasolutions.org web site and click the REGISTER button to create an account.

| Stay Informed. <u>Find facts and resources</u> about how CCC TechConnect is          | responding to COVID-19.                                                                                                    |
|--------------------------------------------------------------------------------------|----------------------------------------------------------------------------------------------------|
| Home Videos Services Support                                                         | Search                                                                                                    |
| California<br>Community<br>Colleges                                                  | OUR SERVICES                                                                                                    |
|                                                                                      | 3C Media On Demand<br>Watch what you want, when you<br>want.<br>View videos     3C Streaming Media                           |
|                                                                                      | Planning a class lecture,<br>presentation or event you'd like to<br>stream live online? We can help.<br><u>Find out more</u> |
| Welcome to TechConnect Zoom Training                                                 | SCMeNow 3CMeNow                                                                                                    |
| Username *                                                                           |                                                                                                    |
| Spaces are allowed; punctuation is not allowed except for periods, hyphens, apos     | trophes, and underscores.                                                                                                    |
| E mail addross *                                                                     |                                                                                                    |
|                                                                                      |                                                                                                    |
| A valid e-mail address. All e-mails from the system will be sent to this address. Th | ne e-mail address is not made public                                                                                         |
| wish to receive certain news or notifications by e-mail.                             |                                                                                                    |
| First Name *                                                                         |                                                                                                    |
|                                                                                      |                                                                                                    |
| Last Name *                                                                          |                                                                                                    |
|                                                                                      |                                                                                                    |
| Organization *                                                                       |                                                                                                    |
| - Select a value -                                                                   | T                                                                                                    |
| I agree to 3C Media Solutions <u>Terms and Conditions</u> *                          |                                                                                                    |
| Create new account                                                                   |                                                                                                    |

Once Logged in, select MEDIA from the Menu.

| Home Video                                                                                                    | os Services Support                         | Search                       |
|----------------------------------------------------------------------------------------------------|---------------------------------------------|------------------------------|
|                                                                                                    |                                             | My Account Log out           |
| My Account Media Files Playlists Channels Groups Mess                                                                                                    | ages Profile Settings Help                  |                              |
| Welcome Joe                                                                                                    |                                             |                              |
| News                                                                                                    | Messages                                    |                              |
| This is where you will access your 3C Media account and files. News will appear here, Messages and Recently Uploaded Media to the right.                            | No new messages Recently Uploaded Media     |                              |
| From the top of this page, you can navigate to your specific sections:<br>Media (previously known as "Videos"), Files, Playlists, Groups, Messages,<br>and Profile. | TestToYouTubeJAN13<br>2014-10-12 21:43:12   |                              |
| For more information, please see the individual sections, the FAQ pages, or contact us via email or phone. We are here to help.                                     | SAC Accounting Video<br>2014-10-09 20:35:51 | Variable Costing and Segment |

### Click the Add/Upload Media Button

| Hon                                              | ne Videos    | Services Suppo     | ort    | Se                    | earch   |
|--------------------------------------------------|--------------|--------------------|--------|-----------------------|---------|
|                                                  |              |                    |        | My Account            | Log out |
| My Account Media Files Playlists Channels Gro    | ups Message  | es Profile Setting | s Help |                       |         |
|                                                  |              |                    |        |                       |         |
| Search My Media (title): Search Too              | ols -select- | ▼ Go               | •      | ? Media Help/FAQ      |         |
| ↑ Add/Upload Media + Create Folder With Selected | -select-     | Go                 |        |                       |         |
| My Media                                         |              |                    |        |                       |         |
| Title                                            | Date         |                    | Status | Options               |         |
| RelaySetUp                                       |              |                    |        | Folder Options / Link |         |

#### Select the file from your computer

| Select File             |                |                |                |
|-------------------------|----------------|----------------|----------------|
|                         |                |                |                |
| If are upable to uplear | or coo a morea | ao "No runtimo | found" it indi |

If are unable to upload or see a message "No runtime found" it indic try and update your browser, flash or silverlight plugins or try anoth

#### And click UPLOAD FILE

| Select File                                 |  |
|---------------------------------------------|--|
| File: SciencePromoCaptionsMP4.mp4 (17.1 mb) |  |
| Upload File                                 |  |
| τε                                          |  |
| Select File                                 |  |
| Processing Upload                           |  |
| File: NursingOrientationV2.mp4 (842.5 mb)   |  |
| Upload File                                 |  |

## Fill in information about the video

| Title (required)                                                |          |
|-----------------------------------------------------------------|----------|
| Introduction To Canvas                                          |          |
| License                                                         |          |
| None                                                            | <b>T</b> |
| Select Optional CC License Creative Commons License Information |          |
| Description                                                     |          |
|                                                                 |          |
|                                                                 |          |
|                                                                 |          |
|                                                                 |          |
| I agree to 3C Media Solutions <u>Terms and Conditions</u> .     |          |
| Next >>                                                         |          |

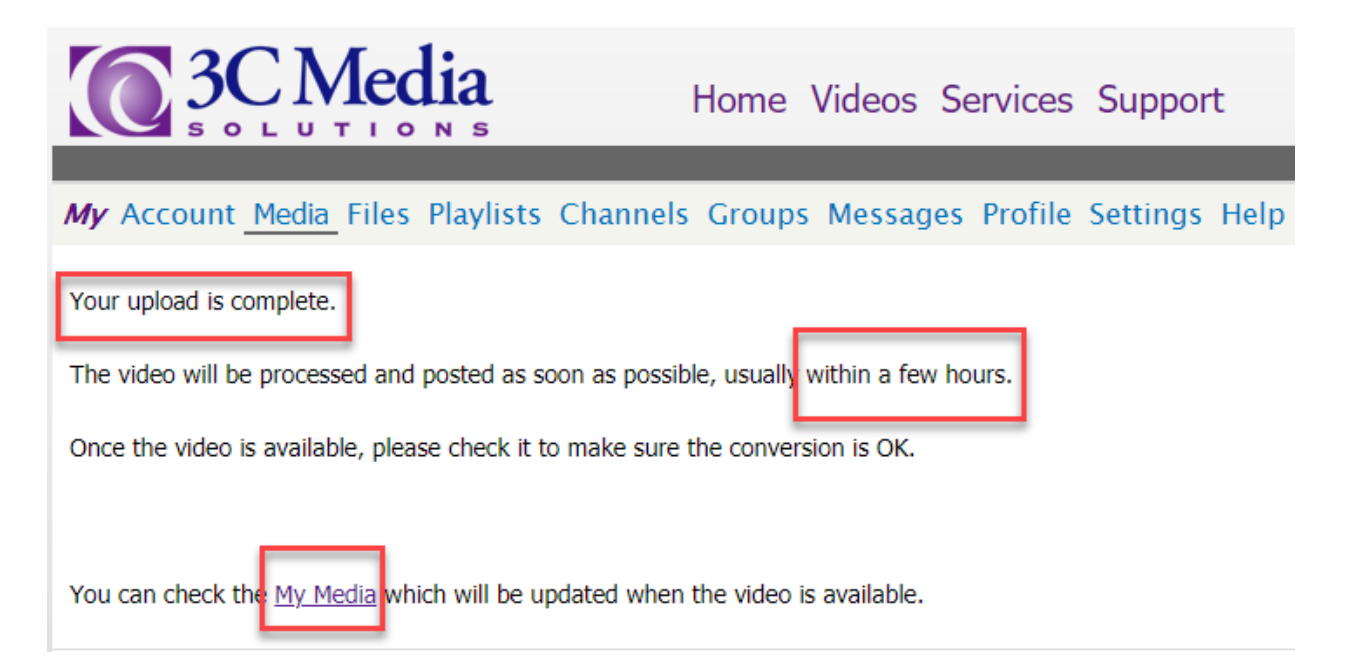

# Go back to the MEDIA section of your account and see if the STATUS column displays AVAILABLE

| <u>+</u> | Add/Upload Media 🔛 Create Folder With Selected | -select- | GO                                                           |           |                                                              |
|----------|------------------------------------------------|----------|--------------------------------------------------------------|-----------|--------------------------------------------------------------|
| My I     | Media                                          |          |                                                              |           |                                                              |
|          | Title                                          | Date     |                                                              | Status    | Options                                                      |
|          | RelaySetUp                                     |          |                                                              |           | Folder Options / Link                                        |
|          | SAC Accounting Video                           | 10-09-14 | Variable Cooling and Segment<br>Reporting Tools & Management | Available | Details & Options<br>Add to Playlist<br>View   Edit   Delete |
|          | SAC Foundation Scholarship Video               | 09-18-14 | MUMANU                                                       | Available | Details & Options<br>Add to Playlist<br>View   Edit   Delete |
|          | SAC Science Promo                              |          |                                                              | Added     | Upload   Delete                                              |

| <u>+</u> | Add/Upload Media 🛛 Create Folder With Se | lected -select- | GO                                                            |           |                                                              |
|----------|------------------------------------------|-----------------|---------------------------------------------------------------|-----------|--------------------------------------------------------------|
| My I     | 1edia                                    |                 |                                                               |           |                                                              |
|          | Title                                    | Date            |                                                               | Status    | Options                                                      |
|          | RelaySetUp                               |                 |                                                               |           | Folder Options / Link                                        |
|          | SAC Accounting Video                     | 10-09-14        | Variable Costing and Segment<br>Reporting Toris of Management | Available | Details & Options<br>Add to Playlist<br>View   Edit   Delete |
|          | SAC Foundation Scholarship Video         | 09-18-14        |                                                               | Available | Details & Options<br>Add to Playlist<br>View   Edit   Delete |
|          | SAC Science Promo                        |                 |                                                               | Added     | Upload   Delete                                              |

To request captioning services for the video, click DETAILS & OPTIONS for the selected video.

Below the video window is the option to request captioning services

| Reporting: Tools | JINMEETRONE                                                         |
|------------------|---------------------------------------------------------------------|
|                  | copyright & 2015 by the second size companies, the Advignest energy |
| Tools            |                                                                     |
| Edit Media       |                                                                     |

Edit video title and description or upload a caption file

#### Customize Thumbnail and Poster Images

Add a custom thumbnail to your video. Uploads can have a custom poster image as well.

#### Post/List Video

Post this video publicly to 3C Media website and add descriptive data. Posted videos are viewable by everyone. You ( have to post a video to embed or provide a link for viewing

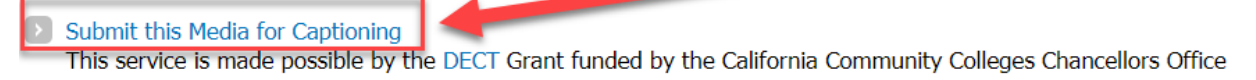

Take note of the restrictions:

NO TEST OR EXPERIMENT VIDEO

NO YOUTUBE HOSTED VIDEO

NO NON-CLASSROOM VIDEO

MUST HAVE CLEAR AUDIO

MUST BE IN ENGLISH

|                | <ul> <li>Please do not submit videos for practice or experimentation.</li> <li>We do have to pay for every caption file and our funding does not accommodate these types of requests.</li> </ul>                                                                                                    |
|----------------|----------------------------------------------------------------------------------------------------|
|                | <ul> <li>Please note, captioning is not available for media hosted on YouTube or websites other than 3C Media Solutions and is only available for classroom instructional videos that are for use by students.</li> </ul>                                                                                                    |
|                | <ul> <li>Since our funding is only for instructional classroom use, we ask that you do not request captioning for any non-classroom activities such as any administrative meetings, sporting events, professional development, convocation or graduation videos, etc.</li> </ul>                                                                                     |
|                | <ul> <li>Television programs (Discovery Channel &amp; History Channel productions, NOVA, etc.) have already been created with closed captions as per FCC<br/>regulations; Feature films also include captioning as part of their commercial distribution. Please do not submit these types of items for closed<br/>captioning through 3C Media Solutions.</li> </ul> |
|                | <ul> <li>Videos that do not have clear audio or are mostly music will not be captioned.</li> <li>We only provide captions for videos with audio that is in English, we do not provide any translation or foreign language captions.</li> </ul>                                                                                                    |
|                | We do not provide transcripts, only the captions which are automatically attached to your video.                                                                                                    |
|                | Title *                                                                                                    |
|                | SAC Accounting Video                                                                                                    |
|                | Length of Video (minutes) *                                                                                                    |
|                | Author *                                                                                                    |
|                | Pacino, Joe                                                                                                    |
|                | Section#/CRN/Ticket *                                                                                                    |
|                | please enter the appropriate Section#, CRN, or Ticket from the course this media will supplement                                                                                                    |
|                | Term *                                                                                                    |
| here to search | 👃 🛱 🧲 🎘 🏦 💼 💿 🐢 🖻 🎮 🥥 🥠 🦉 🔽 😼 🥵 🖓 🎝 🖏 🖏                                                                                                    |
|                |                                                                                                    |

Fill out the information and then click SUBMIT. Wait 3-5 days and check your video in the MEDIA section of your account.

| nue ·                   |                                                                                              |
|-------------------------|----------------------------------------------------------------------------------------------|
| SAC Accounting V        | /ideo                                                                                        |
| Length of Video (I      | minutes) *                                                                                   |
| Author *                |                                                                                              |
| Pacino, Joe             |                                                                                              |
| Section#/CRN/Ti         | icket *                                                                                      |
| please enter the approp | priate Section#, CRN, or Ticket from the course this media will supplement                   |
| Term *<br>- Select - ▼  |                                                                                              |
| Transcriber Notes       | s (short instructional note)                                                                 |
|                         |                                                                                              |
|                         |                                                                                              |
|                         |                                                                                              |
|                         |                                                                                              |
| These optional notes he | elp the transcriber regarding spelling of proper names, notable audio or other issues in vol |